# sage Sessions

# Sage Sessions X3

## Health Pass by CLEAR

If you have successfully completed the CLEAR app download and uploaded your health information as outlined here, you should have a seamless check-in experience.

#### How it will work onsite – from November 15 – 17

- 1. **Open the CLEAR app, take a selfie, and show your Health Pass** On the morning of your arrival, open the CLEAR mobile app, and tap on the white, "Your Pass" tile. Confirm your identity with a quick selfie and tap "Open Health Pass".
- 2. Make your way to a Sage Sessions health and safety checkpoint inside the Gaylord Palms Resort & Convention Center.

Please note you must gain access to the event through a health and safety checkpoint. You only need to enter the event through a health and safety checkpoint on your first day of attendance at Sage Sessions.

We will have two checkpoints available:

- Checkpoint #1 will be located on the bridge to the Gulf Coast guest rooms, near the Escambia Terrace.
- Checkpoint #2 will be located outside the Osceola Lobby

You will see directional signage to help you navigate to the nearest health and safety checkpoint.

#### 3. Show your Health Pass

Checkpoint staff will scan your QR code in the CLEAR app to verify that your information matches the registration information and the Sage Sessions health and safety protocols. For international attendees, staff will check your vaccine certificate.

Green means you're good to go. Red means you're not cleared for entry. These statuses are determined by the information you submitted in the CLEAR app before the event. Please see health and safety checkpoint staff for assistance.

There is a secondary screening option if you receive a red health pass. You can present health and safety checkpoint staff with your vaccination card (actual or photo) along with a valid form of ID, or your negative COVID-19 test result along with a valid form of ID.

#### 4. Obtain a registration ticket

Once a checkpoint staff member clears you for access, they will give you a registration ticket. This ticket authorizes you to make your way to the registration desk to retrieve your badge and social distancing buttons.

Attendees that approach the registration desk without their registration ticket will not receive a badge and will be redirected to a health and safety checkpoint.

### **Questions?**

Please see the CLEAR FAQ or email sagesessionsinfo@sage.com.